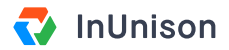

# **Create a New Event**

#### **Overview**

Creating an event is as simple as creating an instant message or email. With a few clicks, you can enter the details of an incident into your InUnison platform and send it to management for review and approval. There are a large variety of events available to record in your platform including activities such as safety meetings and hazard ID's.

#### Step 1

Log in to https://inunison.io and click on "Events".

Once the "Event Reports" page is displayed, select the "+Add Event" button located on the top corner of the screen.

| <₽             | You                        | Your Organization                  | Safety Program              | Events                   |                |              |             |
|----------------|----------------------------|------------------------------------|-----------------------------|--------------------------|----------------|--------------|-------------|
|                |                            |                                    |                             |                          |                |              |             |
| Even<br>Choose | <b>t Repo</b><br>e an ever | <b>orts</b><br>it from the list be | low to view details         | and make change          | S.             |              | + Add Event |
| STATUS         | ✓ EVEI                     | IT ID ∽ EVENT TYPE                 | DESCRIPTION                 | LOC                      | ATION REPORTED | DBY SEVERITY | DATE +      |
| • IN REV       | ' <b>IEW</b> 54            | Injury/Illness                     | - Fatality Explosion at the | Vivametrica office Alber | ta Kevin Black | Level 5      | 06/04/2019  |
| • OPEN         | 53                         | Safety Meetin                      | ng - Field Field safety mee | ting - discussed Alber   | ta Graeme Ma   | ath          | 03/04/2019  |

| General Information  |                 |
|----------------------|-----------------|
| Occurrence Date      | Occurrence Time |
| Month DD YYYY        | () HH:MM        |
| Description of Event |                 |
| Add details          |                 |

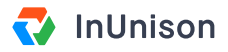

Type in a key word or use the dropdown menu to select the type of event relevant to your situation.

| Add Event                                         |                   |
|---------------------------------------------------|-------------------|
| AGG EVENT<br>Please complete all of the following | information       |
| What is the event type? (Selec                    | t all that apply) |
| Q Mo                                              |                   |
| Injury/Illness - Modified Work                    |                   |
| Motor Vehicle Incident                            |                   |
| iii Month DD YYYY                                 | U HH:MM           |
| Description of Event                              |                   |
| Add details                                       |                   |
|                                                   |                   |

Select the Event type. It will be populated in the field below the search field under "Selected Event Type".

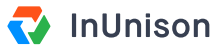

Enter Occurrence Date, Time, Description of Event and Immediate Actions Taken.

| What is the event type? (Select a                                                                                                    | all that apply)                                                                       |
|----------------------------------------------------------------------------------------------------|---------------------------------------------------------------------------------------|
| Q                                                                                                    |                                                                                       |
| SELECTED EVENT TYPES                                                                                                    |                                                                                       |
| ✓ Motor Vehicle Incident                                                                                                    | Remove                                                                                |
|                                                                                                    |                                                                                       |
| General Information                                                                                                    | Occurrence Time                                                                       |
| iii May 1 2019                                                                                                    | C 3:00pm                                                                              |
| Description of Event                                                                                                    |                                                                                       |
| Large Elk collided with left front                                                                                                    | corner of Truck unit 28. No                                                           |
| personal injury sustained. Tracto                                                                                                    | or has minor damage.                                                                  |
| Immediate Actions Taken                                                                                                    | /                                                                                     |
| After pulling over safely and appl                                                                                                    | lying 4-way emergency<br>and truck. The elk was killed,                               |
| flashers, driver inspected animal<br>and right front fender head light                                                                           | housing was broken.                                                                   |
| flashers, driver inspected animal<br>and right front fender head light<br>Dispatch was contacted to repor<br>full walk around of truck and trail | housing was broken.<br>rt details. Driver completed a<br>ler. No issues were found. A |

# Step 4

Select the level of Severity and Likelihood by choosing Level 1-5 from the information icon.

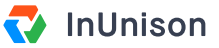

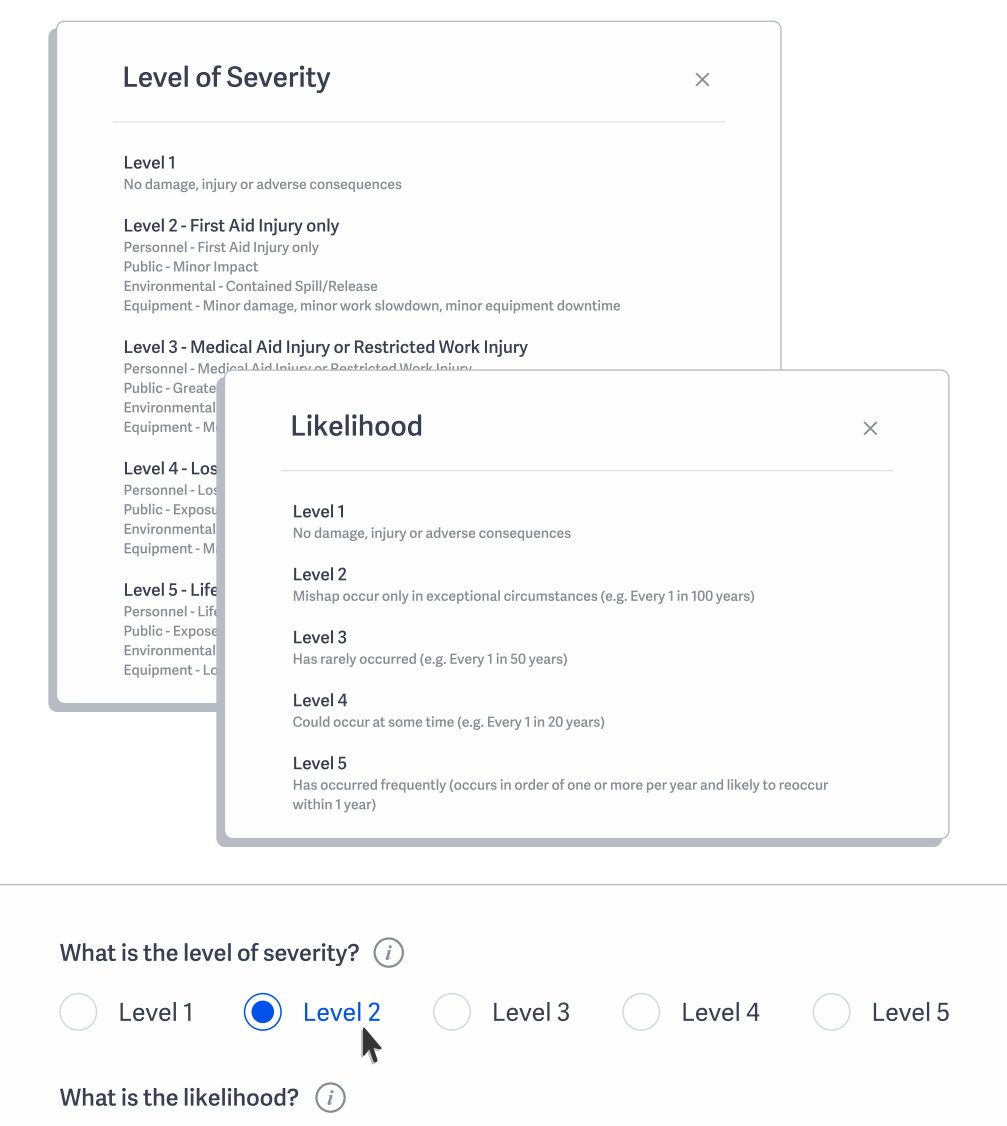

Level 1

Risk Rating 8/25

Choose a "Region" from the dropdown list and enter the "Location" of the event.

Level 2

| Region  |              | Location (i)                |
|---------|--------------|-----------------------------|
| Alberta | $\checkmark$ | Highway 8 south of Cochrane |

Level 3

MODERATE

( Level 4

Level 5

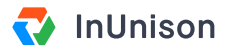

Enter "Who was involved" by selecting the "Add Person" button located on the right side of the screen.

| nclude people who were ir | volved n the event. | Add person |
|---------------------------|---------------------|------------|
| PERSON                    | INVOLVEMENT         |            |
| Kevin Kohler              | Driver              | Remove     |

## Step 7

If a "Corrective Action" is required, click on the "Yes" button.

| Are corrective | e actions required? |  |
|----------------|---------------------|--|
| Yes            | No                  |  |

## Step 8

"Assign a Reviewer" from the dropdown list of supervisors in your organization, then click "Save & Continue".

| Jeff Weaver |  | ~ |
|-------------|--|---|
| Graeme Math |  |   |
| Jeff Hudson |  |   |
| Kevin Black |  |   |
| Jeff Weaver |  | ~ |
|             |  |   |

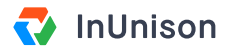

Just like in an email, you can "Upload Attachments" simply select the "Add Files" button or Drag and Drop files into the center of the screen.

Once you add the attachments select the "Save & Continue" button. If you want to skip this process or do it later, you can simply select "Do this Later".

| Include any images or documents associated with the event. Maximum file size allowed is 50mb. |                   |      |           |
|-----------------------------------------------------------------------------------------------|-------------------|------|-----------|
| Files                                                                                         | Names             |      | Add Files |
| ~                                                                                             | Truck with damage | 56kb | Delete    |

#### Step 10

If you identified a "Corrective Action" is required, by selecting the "Yes" button, the system will prompt you to create one. Simply enter "Due Date", "Who is Responsible" and a "Description" of what needs to be corrected and click "Save", or If you would like to skip this process, please select "Do this later".

| Due Date                                                                          | Who is responsible?                                                                                                    |
|-----------------------------------------------------------------------------------|----------------------------------------------------------------------------------------------------|
| 🔛 May 1 2019                                                                      | Kevin Black                                                                                                    |
| Schedule head light rep<br>from recent collision. No<br>include this task to ensi | air on Truck unit 28 which was a result<br>ote that alignment may be out so please<br>ure quality visibility for driver. |

You have now successfully completed adding an event, with attachments and corrective actions.

If you have any questions, comments, concerns or suggestions, please contact us. We want you to succeed and are here to help!